## Pep Up 新規登録の方法

1. インターネットの Pep Up 新規登録画面へアクセス

右の QR コードをスマホのカメラで読み取る もしくは、 URL「 <u>https://pepup.life/signup</u> 」へアクセスする。

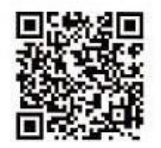

※検索サイトで登録画面を探す場合、インターネット検索画面で「ペップアップ新規登録」と入力して検索。 Pep Up 関係の候補の中で「新規登録」という言葉があるものを選んでクリック。

2. 新規登録画面(下図)で必要事項を入力(セキュリティ強化のため2段階認証になっています)

① 登録したいメールアドレスとパスワード (8文字以上で作成してください)を入力する。

| メールアドレス全球                                                                                                    | メールアドレス確認 本人確認                                                                                                    |             |
|----------------------------------------------------------------------------------------------------|----------------------------------------------------------------------------------------------------|-------------|
| メールアドレス、                                                                                                    | バスワード登録                                                                                                    |             |
| Pep Up                                                                                                    | の登録には本人確認コード が必要です                                                                                                    |             |
|                                                                                                    | C556の 登録案内 を<br>お手元にご用意ください<br>C10000 (1000000000000000000000000000                                                                                                    |             |
|                                                                                                    | per la constante de la constante de la constan | 登録したいメールアド  |
| メールアドレス (必須                                                                                                    |                                                                                                    | -<br>- スを入力 |
|                                                                                                    | @pepup lifeからのメールが受信できるように、ドメイン指定受信可否設定をご確<br>認ください                                                                                                    | //2///3     |
| パスワード(必須)                                                                                                    | ご自分でパスワードを設定してください                                                                                                    |             |
|                                                                                                    | 8文字以上の英歌字を利用してください。数字の運動や誕生日など予測されやす<br>い文字列はこ利用しないでください。                                                                                                    | 登録したいパスワード  |
| 確認用パスワード入<br>(必須)                                                                                               | <i>b</i>                                                                                                    | ┓入力(2か所)    |
| (Annual Annual Annual Annual Annual Annual Annual Annual Annual Annual Annual Annual Annual Annual Annual Annua | 確認のため、もう一度パスワードを入力してください                                                                                                    |             |
|                                                                                                    | ・利用規約<br>・ Pep Upサービス たおけるプライバシーボリシー                                                                                                    |             |
|                                                                                                    | 利用規約、Pep Upサービスにおけるブライバシーボリシーにはお<br>客様の個人情報の取り扱いに関する項目が記載されております。<br>必ずご確認ください。                                                                                                    | 利用規約等を確認し、  |
|                                                                                                    | <b>46</b>                                                                                                    | 2 登録たりしょう   |

② 登録したメールアドレス宛に確認用 URL が届くので、そこへアクセス。
健保からお知らせした「本人確認用コード」(10桁の英数字)を入力すれば登録完了。

| 3. 3 | 登録後は、Pep Up ログイン画面からアクセスしてください。                                                             |                                                                                                    |
|------|---------------------------------------------------------------------------------------------|----------------------------------------------------------------------------------------------------|
|      | URL「 <u>https://pepup.life/users/sign_in</u> 」<br>ログインID:登録したメールアドレス<br>パスワード:登録時に設定したパスワード | Extraction Extraction Extraction Extraction Extraction Extraction Extraction Extraction Extraction Extraction Extraction Extraction Extraction Extraction |

## Pep Up の新規登録がうまくいかない場合、メールアドレスを変更した場合

インターネットのURL 「 <u>https://pepup.life/</u> 」**ヘアクセス** 

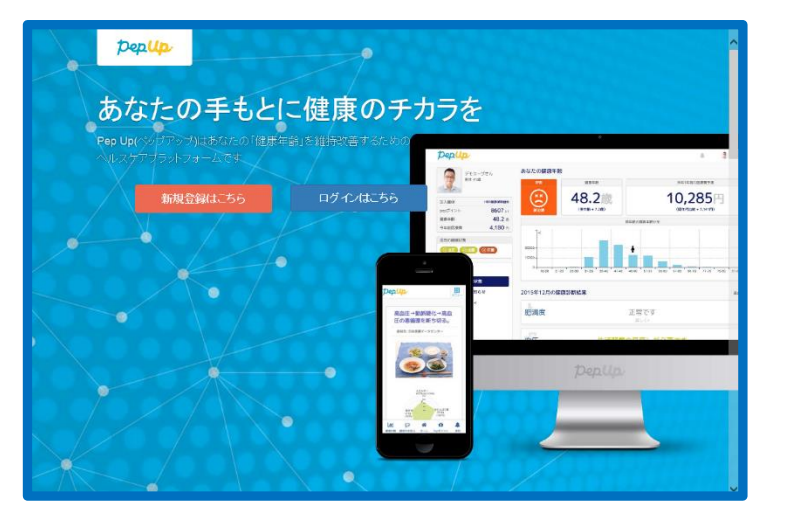

画面の下の方へスクロールすると、「よくある質問」や「お問い合わせ」があります。 「よくある質問」で解決しなければ、サポートの「お問い合わせ」をクリックして質問を 送信しましょう。

| Dep Up<br>よ(ある質問                                 | <b>健保からのお知らせ</b><br>=>4.CE5HがRy:かた時####85からの5803せ<br>を.Po:Xマークマックロープには描述できます。                                                                                                    |
|--------------------------------------------------|----------------------------------------------------------------------------------------------------|
| 1 2 3 5 5                                        |                                                                                                    |
| 20日本1000にノテンビバルなラル・<br>使振年齢にはなんですか?              | Ben Index 172- 1921 1971 1931 - 5 1924 19                                                                                                    |
| Pep Upで表示している鍵連診断結果の項目はなんですか?                    | * 道弦正本 * 道弦正本 * の用機的 * 10 * の * 道弦正本 * の * の * |
| 最新の健康診断結果を見ることができません。                            | ▶777/1/0~7005~ 14108<br>▶15歳1/407世 図 support[joppus lite                                                                                                    |
| Pepボイントはどうやってもらえますか?                             | F ≥ C(2007βα)                                                                                                    |
| Pepボイントの有効期限はどれくらいですか?                           | © 2019 Powerd by leads fullow                                                                                                    |
| メールへの通知を切ることはできますか?                              |                                                                                                    |
| 本人確認用コードを入れても本人確認ができません。                         |                                                                                                    |
| Pep Upを利用する際の推奨環境を数えて下さい。                        |                                                                                                    |
| ドメイン受信競走とはなんですか?                                 |                                                                                                    |
| <u>1 2 3 x x x x x x x x x x x x x x x x x x</u> | 「お問い合わせ」をクリック                                                                                                    |
| and the set                                      |                                                                                                    |

「本人確認用コード」を使用するのは新規登録時の1回のみです。

「本人確認用コード」が不明な場合は、各事業所産業保健スタッフまたは健保へお問い合わせください。

住友ゴム工業健康保険組合 E-mail k-kenkouhoken.az@srigroup.co.jp

TEL 078-265-3059